## <u>EPOC2での外来研修の登録方法</u>

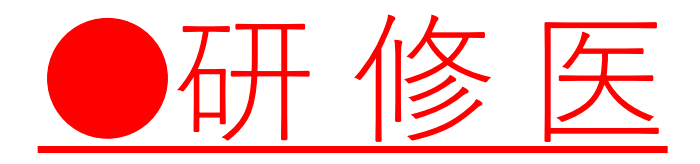

※外来の登録は、個人研修表の外来、外来/在宅の期間中のみ登録してください。 ※必修外来の対象となるのは、一般内科・小児科・一般外科のみです。 専門外来は対象になりませんので、注意してください。

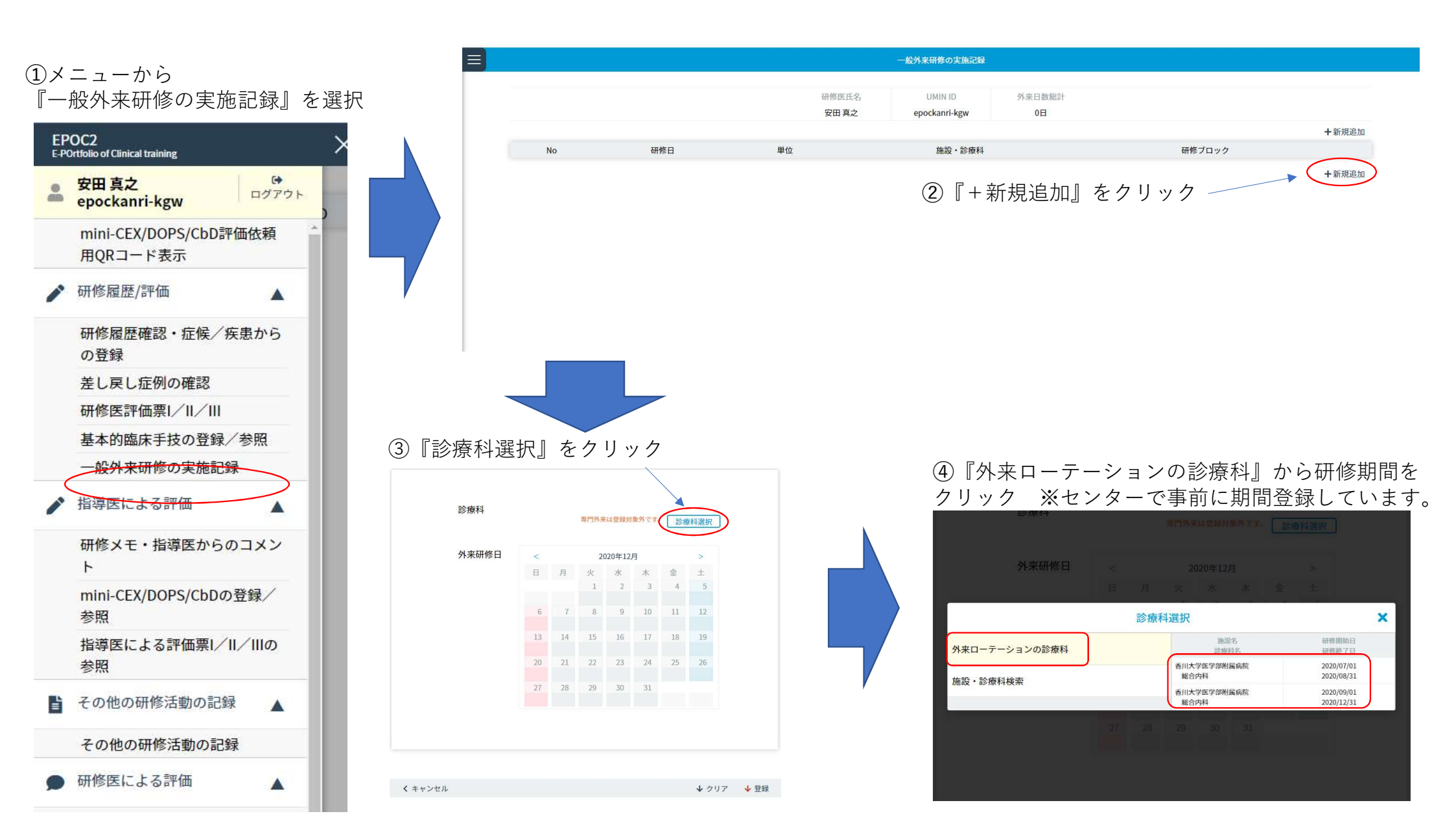

## ⑤『外来研修日』のカレンダーから 外来を実施した日(の□)をクリック

## ⑥外来実習をした単位を選択 1日→1.0日、午前or午後のみ→0.5日

## ⑦⑥で登録した日に、日数が 表示されていれば、登録をクリック

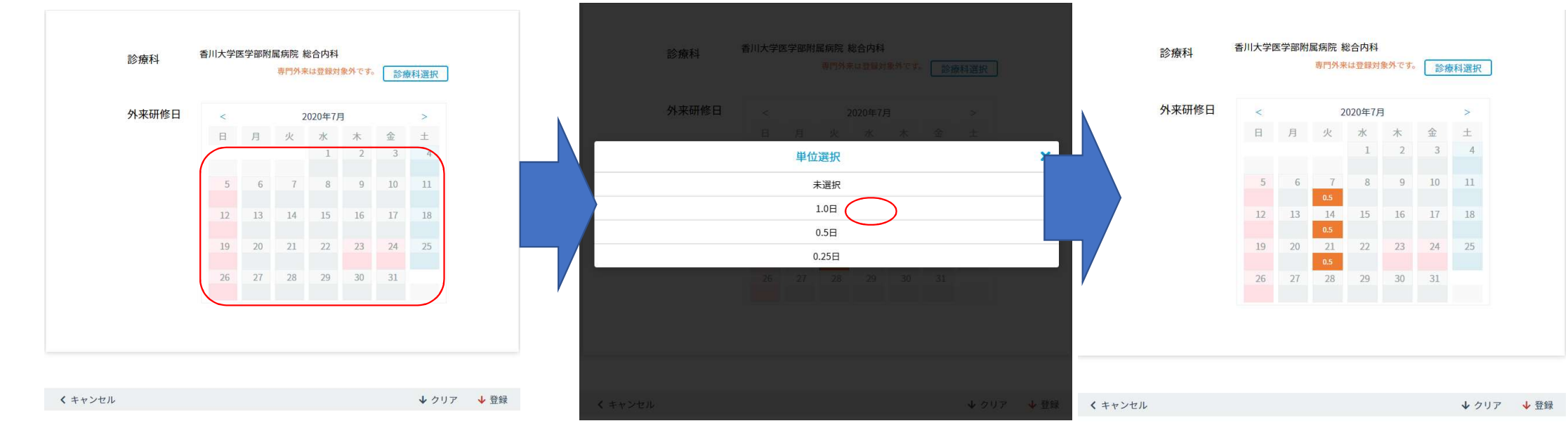

|                                                       | 一般外来研修の実施記録 |             |                    |                     |        |              |
|-------------------------------------------------------|-------------|-------------|--------------------|---------------------|--------|--------------|
| <ul> <li>⑧外来を実施した日・単</li> <li>※総数が20日以上になれ</li> </ul> | 料が一覧に新      | 表示されているのを確認 |                    | 9<br>米日認識社<br>2日    |        |              |
| べん数が20日気上になれる<br>必修の外来クリアです。<br>1度登録した内容も編集・削除可能です。   |             |             | 単位                 | 施設・診療科              | 研修ブロック | I #17/06≥20H |
|                                                       |             |             | 0.5日               | 香川大学医学部附属病院<br>総合内科 | (必修)内科 | 編集 削除        |
|                                                       | 2           | 2020/07/14  | <mark>0.</mark> 5日 | 香川大学医学部附属病院<br>総合内科 | (必修)内科 | 編集 削除        |
|                                                       | 3           | 2020/07/21  | 0.5日               | 香川大学医学部附属病院<br>総合内科 | (必修)内科 | 編集 削除        |
|                                                       | 4           | 2020/07/28  | 0.5日               | 香川大学医学部附属病院<br>総合内科 | (必修)内科 | 編集 削除        |
|                                                       |             |             |                    |                     |        | +新規追加        |
|                                                       |             |             |                    |                     |        |              |